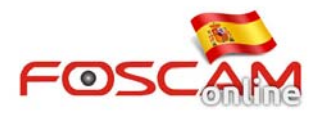

## Como establecer una zona de privacidad en cámaras HD

La zona de privacidad es una región se indica como privada. Es decir una zona desea no se visualice en la cámara. Para establecer esta zona debe seguir las siguientes instrucciones:

## Paso 1:

Acceda a Settings y Video  $\rightarrow$  Privacy Zone. En el desplegable Allow Privacy Zone seleccione Yes

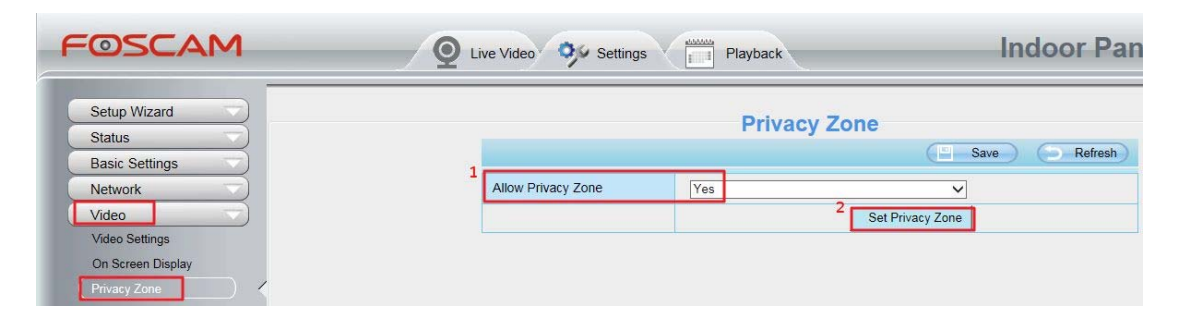

## Paso 2:

Haga clic en **Set Privacy Zone** de la pantalla de visualización se aparecerá. Pulse botón izquierdo del ratón y arrastre para seleccionar una o varias zonas.

Para finalizar haga clic en **OK** para guardar los cambios.

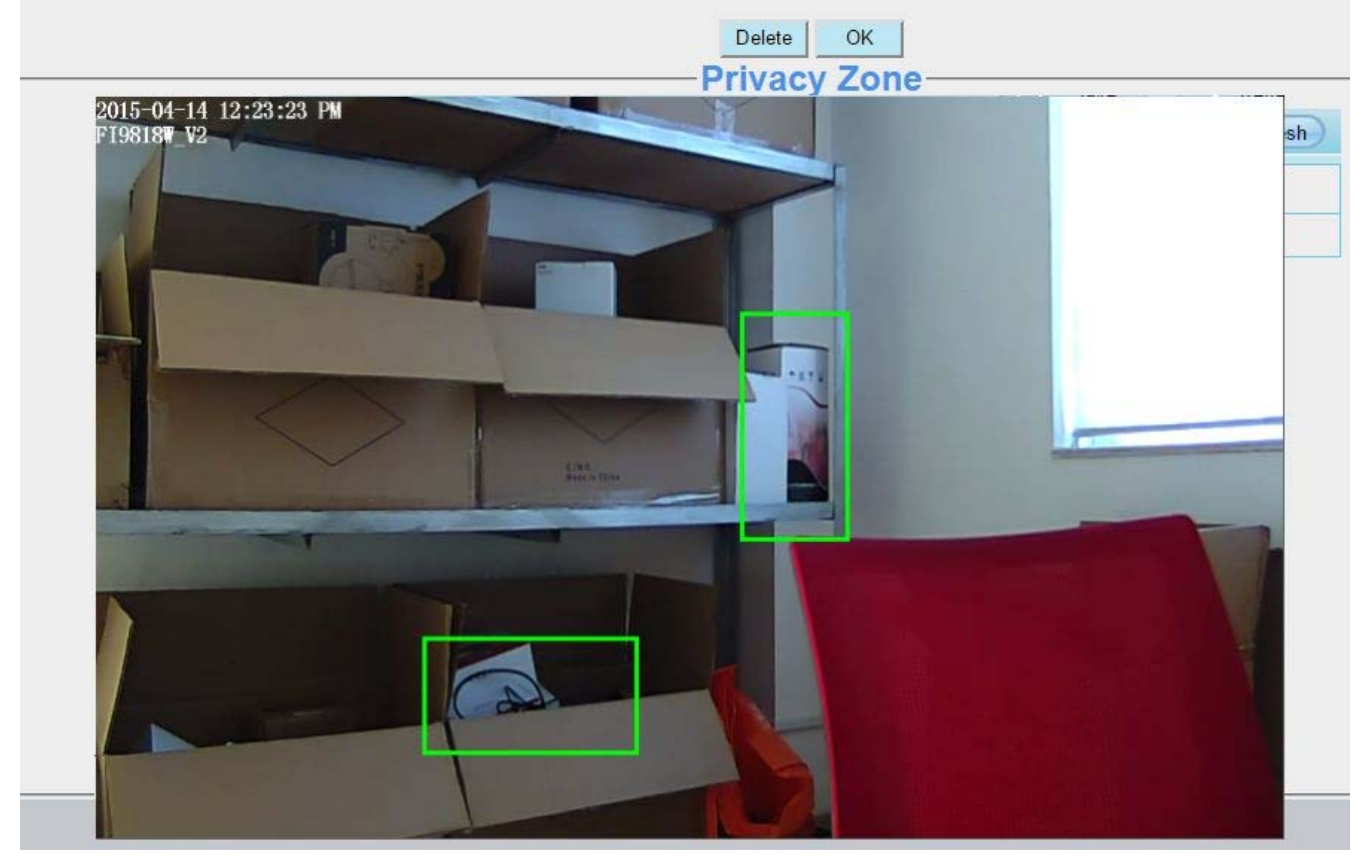

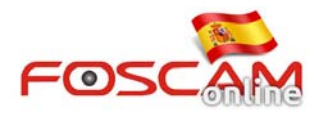

**Privacy Zone** 

| Allow Privacy Zone | Yes | ~ |
|--------------------|-----|---|

## Paso 3

Puede volver a la ventana de visualización y comprobar como estas zonas aparecen ocultas.

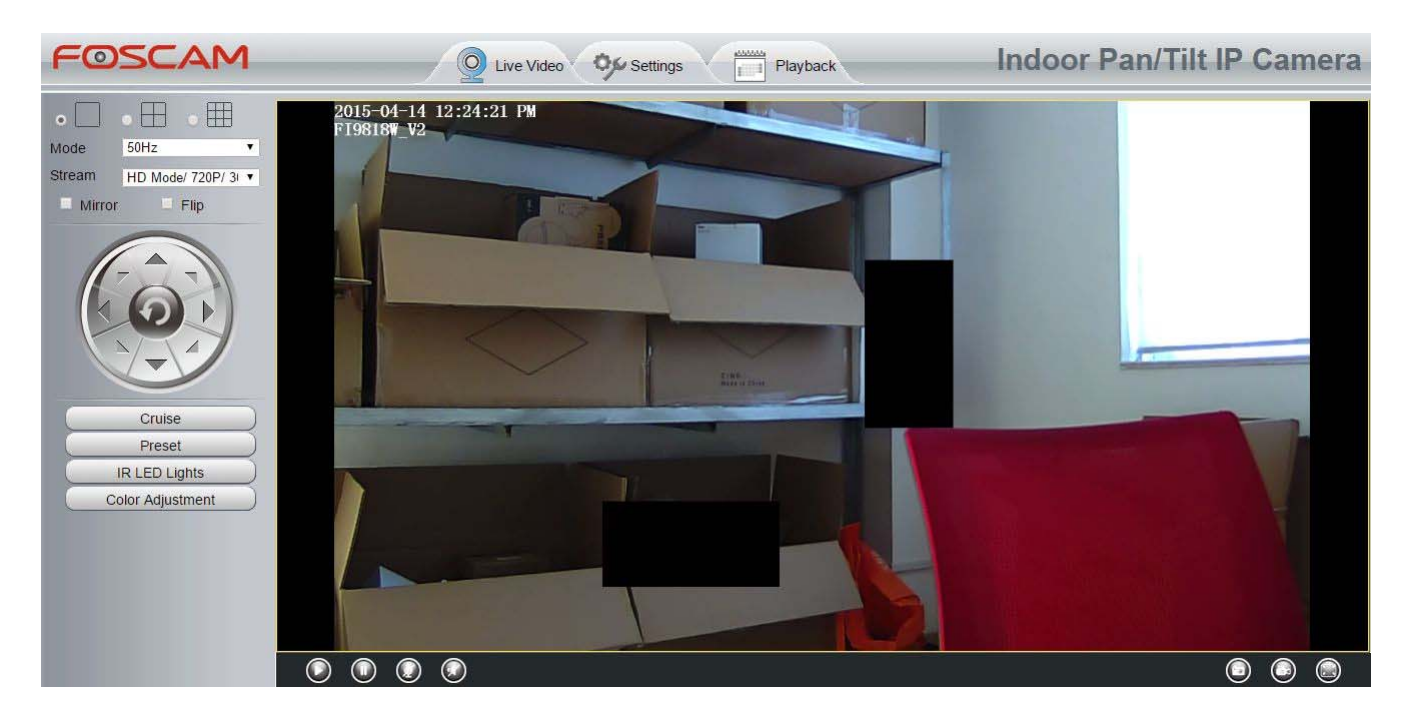